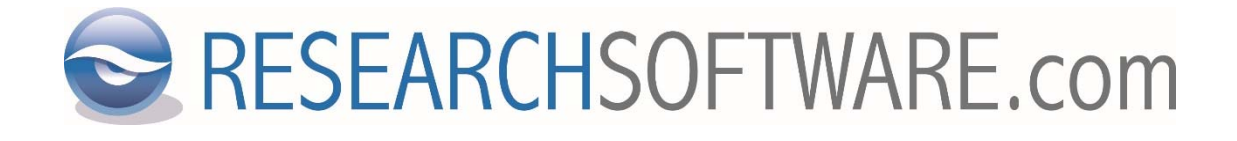

# EndNote 21 Windows Multi/Site installatie-instructies

Datum: 02 augustus 2023 Laatste versie: 2.1

## Inhoudsopgave

| 1 | Inleiding                       | .3  |
|---|---------------------------------|-----|
| 2 | Inloggen                        | . 3 |
| 3 | Downloaden                      | .4  |
| 4 | Eindgebruikersbestand genereren | .4  |

### 1 Inleiding

**BELANGRIJK**: Voor EndNote moeten de bestanden voorbewerkt worden voordat deze naar de eindgebruikers worden gedistribueerd.

De instructies om een installatiebestand te creëren voor uw eindgebruikers staan vermeld in deze handleiding. Lees a.u.b. de instructies grondig door.

#### 2 Inloggen

1. Klik op de hieronder vermelde downloadlink:

https://sso.esdnow.com/portal

- 2. Indien gewenst kunt u rechtsboven van taal wijzigen via de 'Taalkeuze' knop.
- 3. Voer uw e-mailadres (in kleine letters) en wachtwoord in en klik op 'Aanmelden'.

| _     |            |    |     |
|-------|------------|----|-----|
| E 100 | - C I I    | ad | roo |
|       | <b>a</b> 1 |    | 103 |
| _     |            |    |     |
|       |            |    |     |

Wachtwoord

| info@researchsoftware.com |  |
|---------------------------|--|
|                           |  |
| Aanmelden                 |  |

Bent u het wachtwoord vergeten of komt u voor het eerst op deze pagina? Vraag dan een nieuw wachtwoord aan. Klik hiervoor op de link 'hier klikken om een (nieuw) wachtwoord aan te vragen'.

Er verschijnt onderaan een extra invoerveld. Voer hier uw e-mailadres (identiek aan het emailadres waarop u een bericht van ons hebt gekregen).

| E-mailadres | info@researchsoftware.com |  |
|-------------|---------------------------|--|
|             | Verzenden                 |  |

Klik op 'Verzenden' en u ontvangt binnen enkele minuten een e-mail van info@esdnow.com een nieuw wachtwoord.

Na het inloggen kunt u via het menu 'Instellingen – Wachtwoord wijzigen' eventueel meteen een wachtwoord naar wens instellen.

## 3 Downloaden

1. Na het inloggen klikt u op 'Bestanden'

| ESDNOW PORTAL V2.0 |             |              |                |        |         |
|--------------------|-------------|--------------|----------------|--------|---------|
| LICEN              | TIES E      | ESTANDEN     |                |        |         |
| Bestar             | iden        |              |                |        |         |
| Bestander          | n zoeken me | t behulp van | labels         |        |         |
| End user           | Multi user  | SiteLicense  | SLDISC EndNote | 21 Mac | Windows |

- 2. U ziet nu een overzicht van de bestanden die voor uw organisatie beschikbaar zijn.
- 3. Met behulp van labels kunt u het overzicht verkleinen en weer vergroten. Klik bijvoorbeeld op '21' om alleen bestanden van EndNote 21 te zien. Door nogmaals op '21' te klikken kunt u de selectie weer ongedaan maken.
- 4. Onder iedere beschikbare download ziet u het serienummer en/of product key dat nodig is om het programma te installeren.
- 5. Door rechts van elk bestand op 'Download' te klikken kunt u het bestand downloaden.

## 4 Eindgebruikersbestand genereren

**BELANGRIJK**: De EndNote bestanden zijn zogenaamde 'volume' installatiebestanden. Deze kunnen pas naar de eindgebruiker worden gedistribueerd na een 'voorbehandeling'. Om illegale distributie te voorkomen, verzoeken wij u de Product keys niet aan uw eindgebruikers te geven.

U hebt hiervoor het bestand 'EndNote 21 Windows Multi User License Distribution (msi, zip, incl. admin.bat)' nodig.

Voor Sitelicentiehouders: 'EndNote 21 Windows Site License Distribution (msi, zip, incl. admin.bat)'.

- Download het zip-bestand 'EndNote 21 Windows Multi User License Distribution (msi, zip, incl. admin.bat)' en noteer/kopieer de product key. Voor Sitelicentiehouders: 'EndNote 21 Windows Site License Distribution (msi, zip, incl. admin.bat)'.
- 2. Dit bestand wordt opgeslagen als 'EN21Inst.zip' en bevat de volgende twee bestanden:
  - 1. EN21Inst.msi
  - 2. ADMIN.BAT

3. Pak 'EN21Inst.zip' uit. De bestanden 'EN21Inst.msi' en 'ADMIN.BAT' dienen samen in één map te worden geplaatst.

| This PC > Local Disk (C:) > EN21Inst |                                      |                                                 |                    |  |  |
|--------------------------------------|--------------------------------------|-------------------------------------------------|--------------------|--|--|
| Name                                 | Date modified                        | Туре                                            | Size               |  |  |
| 💿 ADMIN.BAT<br>🛃 EN21Inst.msi        | 19/05/2023 11:46<br>19/05/2023 11:00 | Windows Batch File<br>Windows Installer Package | 1 KB<br>108,941 KB |  |  |

4. Dubbelklik (uitvoeren) het ADMIN.BAT bestand. Het installatieproces wordt nu gestart en u wordt begeleid bij het creëren van de eindgebruiker installer en het licentiebestand. U dient uw organisatienaam op te geven en uw product key. Deze gegevens zullen worden ingebakken dus gebruik bij voorkeur ook uw MU- of SL-nummer in de organisatienaam (handig voor supportdoeleinden).

| 🖟 EndNote 21 Setup      |                                                                                                    | _     |      | ×  |  |  |
|-------------------------|----------------------------------------------------------------------------------------------------|-------|------|----|--|--|
| EndNote <sup>®</sup> 21 | License Information                                                                                                    |       |      |    |  |  |
|                         | You must have a valid EndNote 21 product key to perform<br>administrative installation or generate the license file for internal<br>redistribution. |       |      |    |  |  |
|                         | Please enter the software licensing information below:                                                                                              |       |      |    |  |  |
|                         | Licensee:                                                                                                    |       |      |    |  |  |
|                         | SL/MU1234 Researchsoftware                                                                                                    |       |      |    |  |  |
| Product Key:            |                                                                                                    |       |      |    |  |  |
|                         | ABCDE-ABCDE-ABCDE-ABCDE                                                                                                    |       |      |    |  |  |
|                         | I hereby acknowledge that I have read and accept all<br>terms of the license agreement.                                                             |       |      |    |  |  |
|                         | < Back Ne                                                                                                    | ext > | Cano | el |  |  |

- 5. Voer de stappen op het scherm uit. Wanneer u de optie "Perform Administrative Installation." te zien krijgt deze **NIET** aanvinken of selecteren.
- 6. Als de bestanden zijn gegenereerd treft u in de doelmap de volgende twee bestanden aan:
  - 1. EN21Inst.msi
  - 2. License.dat

Eenmaal gegenereerd, kunt u uw huidige EndNote 21 'License.dat' bestand telkens opnieuw gebruiken met nieuwe 21.x versie MSI-installatiebestanden voor het uitvoeren van nieuwe installaties, uitrollen van nieuwe distributies en/of creëren van nieuwe packages.

#### 7. Deployment (Group Policy of uw eigen gewenste distributiemethode)

Gebruik de bestanden 'EN21Inst.msi' en 'License.dat' voor het distribueren/uitrollen van de installatie naar de client omgeving. Beide bestanden dienen in dezelfde map geplaatst te zijn wanneer de distributie wordt geïnitieerd.

Zie ook de hieronder beschreven optionele workflows (item 1).

#### Distributie for individuele installaties (b.v. thuisgebruik)

Het is belangrijk om de eindgebruiker er op te wijzen dat de bestanden 'EN21Inst.msi' en 'License.dat' in één map moeten staan wanneer de installatie geïnitieerd wordt. U kunt de beide bestanden inpakken en leveren via uw eigen organisatieportaal en/of distributieapplicatie (b.v. Blackboard) en/of via een USB-stick/CD-ROM. De installatie zal niet werken als de setup vanuit het zip-bestand zelf wordt geïnitieerd. Dus de bestanden dienen eerst uitgepakt te worden naar een andere map.

Zie ook de hieronder beschreven optionele workflows (item 2) als u de bestanden 'EN21Inst.msi' en 'License.dat' wilt samenvoegen tot een executable bestand (exe) voor eenvoudigere distributie.

#### **Optionele workflows**

- Als er al een niet-gelicenseerde (demo) installatie aanwezig is in de endgebruikers omgeving, dan kunt u eenvoudig het 'License.dat' bestand kopiëren naar de EndNote installatiemap (standaard C:\Program Files (x86)\EndNote 21).
- 2. Volg de onderstaande stappen als u de bestanden 'EN21Inst.msi' en 'License.dat' wilt samenvoegen tot een executable bestand (exe) voor eenvoudigere distributie:
  - 1. Voer het volgende bestand uit als Administrator:

'C:\Windows\SysWOW64\iexpress.exe'

Opmerking: Als u een exe-bestand wilt creëren op een 64-bit machine, dan dient u GEEN gebruik te maken van 'C:\Windows\System32\iexpress.exe' omdat dit een bestand zal creëren dat niet gebruikt kan worden in een 32-bit omgeving.

- 2.Indien u al een template (SED file) hebt, kunt u het bestaande SED-bestand openen, anders kiest u de optie om een nieuw SED-bestand te creëren.
- 3.Klik 'Next'.
- 4. Kies 'Extract files and run an installation command' (standaard keuze).
- 5.Klik 'Next'.
- 6. Voer een package title in (b.v. EndNote 21 Setup).
- 7.Klik 'Next'.
- 8. Kies 'No prompt.' (standaard keuze).

9.Klik 'Next'.

- 10.Kies 'Do not display a license' (standaard keuze).
- 11.Klik 'Next'.
- 12. Voeg de bestanden 'EN21Inst.msi' and 'License.dat' toe via de 'Add' knop.
- 13.Klik 'Next'.
- 14. Type de volgende regel in het 'Install Program' veld:

msiexec /i "EN21Inst.msi"

Opmerking: Controleer a.u.b. de naam van de msi of deze correct is.

Laat 'Post Install Command' op '<None>' staan.

- 15.Klik 'Next'.
- 16.Kies 'Default (recommended)'.
- 17.Klik 'Next'.

- 18.Kies 'No message' (standaard keuze).
- 19.Klik 'Next'.
- 20.Klik 'Browse' en kies de gewenste doelmap voor het exe-bestand dat gegenereerd zal worden. U kunt de extra opies uitgevinkt laten.
- 21.Klik 'Next'.
- 22.Kies 'Only restart if needed' (standaard keuze) en laat 'Do not prompt user before restarting' uitgevinkt.
- 23.Klik 'Next'.
- 24.Indien u het SED templatebestand wilt opslaan voor toekomstig gebruik, klik op 'Browse' en kies een doelmap.
- 25.Klik 'Next'.
- 26.Klik 'Next' om het pakket (exe-bestand) aan te maken.
- 27.Distribueer het installatiebestand naar de eindgebruikers.

U mag een mini-licentieovereenkomst of disclaimer weergeven aan uw eindgebruikers voordat u het exe installatiebestand of de ingepakte 'EN21Inst.msi' end 'License.dat' bestanden vrijgeeft. Hierin kan in het kort worden uitgelegd dat de licentie voor persoonlijk gebruik niet verspreid mag worden in welke vorm dan ook. Indien u een voorbeeldtekst nodig hebt voor deze overeenkomst dan kunt u een e-mail sturen naar info@researchsoftware.com.